## 2.1 Shopware Installationsdatei

Über die Webseite https://de.shopware.com/ kann die kostenfreie Shopsoftware bezogen werden.

Mit dem Betätigen der Schaltfläche: DOWNLOAD, oben rechts gelangt man zur Download-Seite.

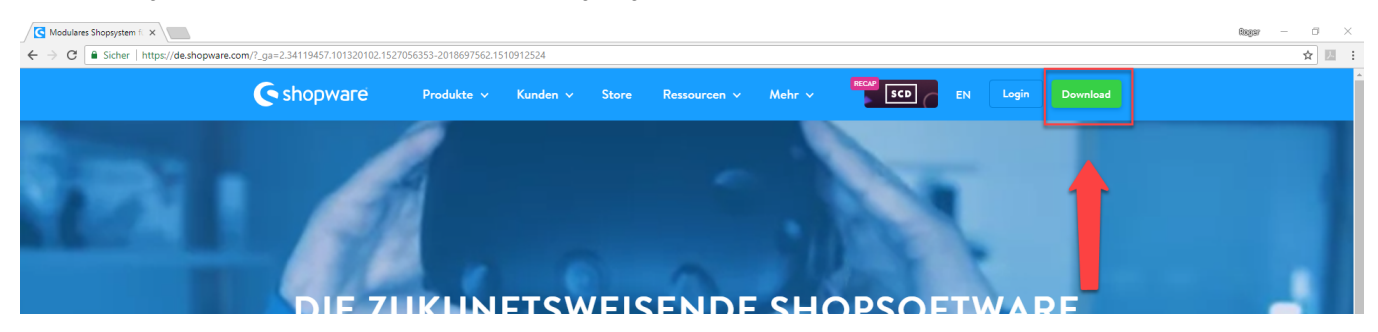

Über Schaltfläche: KOSTENLOS HERUNTERLADEN wird der Download gestartet. Welche Version heruntergeladen wird, steht unter "Download Shopware Version: \_\_\_\_\_"

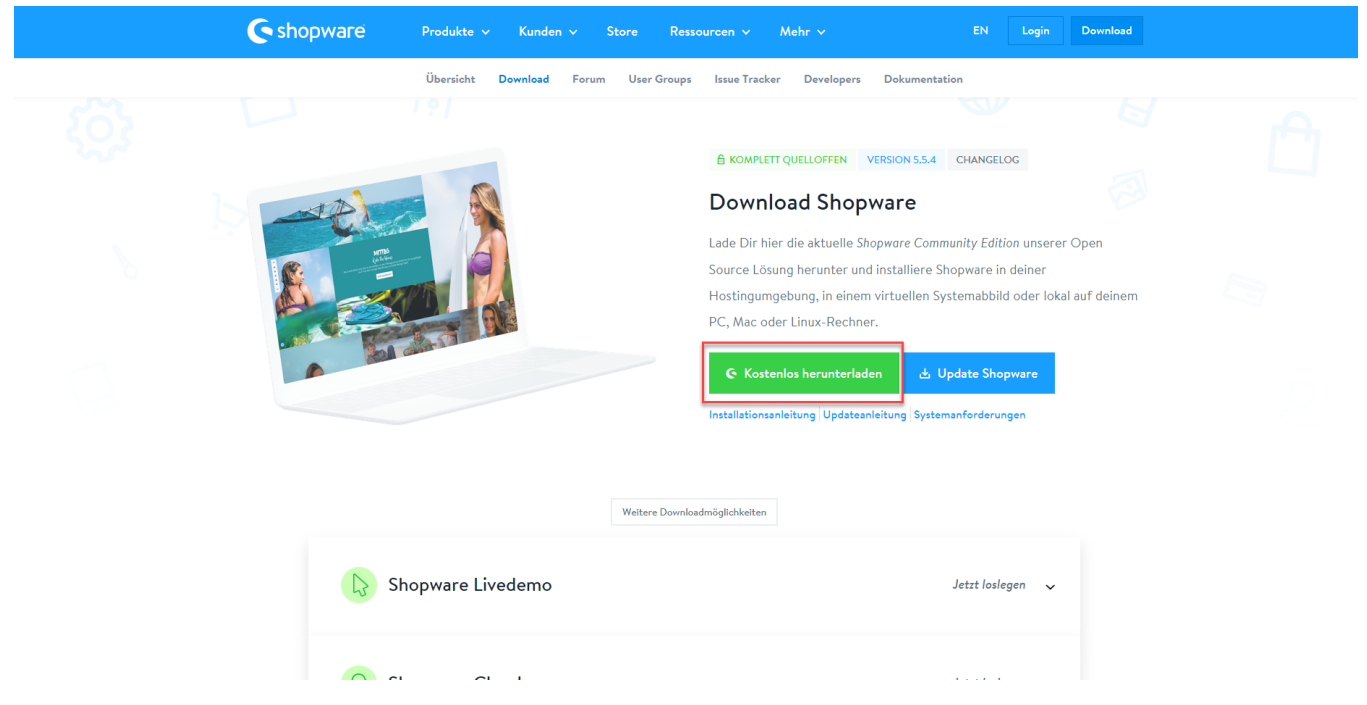

Im zuvor installierten XAMMP-System-Order im Unter-Ordner "htdocs" (Siehe auch 1. XAMPP herunterladen und installieren) ist ein neuer Ordner anzulegen.

| 📙   💆 📙 🖛   htdocs                               |                                                             |                  |                   | – 🗆 X                               |
|--------------------------------------------------|-------------------------------------------------------------|------------------|-------------------|-------------------------------------|
| Datei Start Freigeben Ansicht                    |                                                             |                  |                   | ~ 🔞                                 |
| An Schnellzugriff Kopieren Einfügen              | Verschieben<br>nach * Nopieren<br>nach * Löschen Umbenennen | Neues Element •  | Eigenschaften     | Alles auswählen<br>Nichts auswählen |
| Zwischenablage                                   | Organisieren                                                | Neu              | Öffnen            | Auswählen                           |
| ← → ✓ ↑ 🛄 → Dieser PC → Lokaler Datenträger (C:) | > xampp > htdocs >                                          |                  | ע טֿ "htdocs"     | durchsuchen 🔎                       |
| > 🕂 Downloads                                    | ^ Name                                                      | Änderungsdatum   | Typ Größe         | 2                                   |
| > 🁌 Musik                                        | dashboard                                                   | 24.05.2018 12:42 | Dateiordner       |                                     |
| > 📑 Videos                                       | img                                                         | 24.05.2018 12:42 | Dateiordner       |                                     |
| ✓ 🏪 Lokaler Datenträger (C:)                     | webalizer                                                   | 24.05.2018 12:42 | Dateiordner       |                                     |
| > .                                              | 🔜 xampp                                                     | 24.05.2018 12:42 | Dateiordner       |                                     |
|                                                  | applications                                                | 11.05.2018 11:30 | Chrome HTML Do    | 4 KB                                |
|                                                  | pitnami 🔊                                                   | 27.02.2017 10:36 | Kaskadierendes St | 1 KB                                |
|                                                  | avicon                                                      | 16.07.2015 17:32 | ICO-Datei         | 31 KB                               |
|                                                  | index 🦉                                                     | 16.07.2015 17:32 | PHP-Datei         | 1 KB                                |
|                                                  |                                                             |                  |                   |                                     |
|                                                  |                                                             |                  |                   |                                     |
|                                                  |                                                             |                  |                   |                                     |
|                                                  |                                                             |                  |                   |                                     |
|                                                  |                                                             |                  |                   |                                     |
|                                                  |                                                             |                  |                   |                                     |
|                                                  |                                                             |                  |                   |                                     |
| × xampp                                          |                                                             |                  |                   |                                     |
| > anonymous                                      |                                                             |                  |                   |                                     |
| > 🔒 apache                                       |                                                             |                  |                   |                                     |
| 🔄 cgi-bin                                        |                                                             |                  |                   |                                     |
| 🔄 contrib                                        |                                                             |                  |                   |                                     |
| > 📙 FileZillaFTP                                 |                                                             |                  |                   |                                     |
| > 🛃 htdocs                                       |                                                             |                  |                   |                                     |
| 8 Elemente                                       |                                                             |                  |                   |                                     |

Hier ist ein neuer Ordner mit dem Namen "Shopware" anzulegen.

| 📙   💆 📙 🖛   htdocs                                                                                                    |                                                                                                    |                                                                                                    |                                                                                                    | – 🗆 X                                                                      |
|----------------------------------------------------------------------------------------------------|----------------------------------------------------------------------------------------------------|----------------------------------------------------------------------------------------------------|----------------------------------------------------------------------------------------------------|----------------------------------------------------------------------------|
| Datei Start Freigeben Ansicht                                                                                                    |                                                                                                    |                                                                                                    |                                                                                                    | ~ <b>(</b> )                                                               |
| An Schnellzugriff Kopieren Einfügen<br>anheften<br>Zwischenablage                                                                                                    | Verschieben Kopieren<br>nach*<br>Organisieren                                                               | Neuer Element •                                                                                                    | Eigenschaften<br>Öffnen                                                                                                    | Alles auswählen Alles auswählen Alles auswählen Auswahl umkehren Auswählen |
| ← → ~ ↑  → Dieser PC → Lokaler Datenträger (C:)                                                                                                    | > xampp > htdocs                                                                                            |                                                                                                    | ✓ で) "htdo                                                                                                    | ocs" durchsuchen                                                           |
| <ul> <li>Downloads</li> <li>Musik</li> <li>Videos</li> <li>Lokaler Datenträger (C:)</li> <li>Lokaler Datenträger (C:)</li> <li>anonymous</li> <li>anonymous</li> <li>anoche</li> </ul> | Name<br>dashboard<br>ing<br>Shopware<br>webalizer<br>xampp<br>@ applications<br>bitnami<br>favicon<br>index | Änderungsdatum<br>24.05.2018 12:42<br>24.05.2018 12:42<br>24.05.2018 12:57<br>24.05.2018 12:57<br>24.05.2018 12:42<br>11.05.2018 11:30<br>27.02.2017 10:36<br>16.07.2015 17:32<br>16.07.2015 17:32 | Typ Grind<br>Dateiordner<br>Dateiordner<br>Dateiordner<br>Dateiordner<br>Chrome HTML Do<br>Kaskadierendes St<br>ICO-Datei<br>PHP-Datei | 4 KB<br>1 KB<br>31 KB<br>1 KB                                              |
| cgi-bin contrib FileZillaFTP htdocs                                                                                                    | v                                                                                                    |                                                                                                    |                                                                                                    |                                                                            |

Das eben heruntergeladene Shopware-Verzeichnis kann nun in diesen Ordner "Shopware" entpackt werden (hierfür kann z. B. die Windows-interne Funktion zum entpacken verwendet werden).

| 📙   📝 📙 🖛   Shopware                               |                                                             |                  |                | -                                                | - 🗆 X                                           |
|----------------------------------------------------|-------------------------------------------------------------|------------------|----------------|--------------------------------------------------|-------------------------------------------------|
| Datei Start Freigeben Ansicht                      |                                                             |                  |                |                                                  | ~ 🕜                                             |
| An Schnellzugriff Kopieren Einfügen                | Verschieben<br>nach × Kopieren<br>nach × Löschen Umbenennen | Neuer<br>Ordner  | Eigenschaften  | ffnen 🕆 📑 Alle<br>earbeiten 📑 Nic<br>erlauf 📑 Au | es auswählen<br>hts auswählen<br>swahl umkehren |
| Zwischenablage                                     | Organisieren                                                | Neu              | Offnen         |                                                  | Auswählen                                       |
| ← → ✓ ↑ 📴 → Dieser PC → Lokaler Datenträger (C:) : | > xampp > htdocs > Shopware >                               |                  | v ⊙            | "Shopware" durch                                 | nsuchen 🔎                                       |
| >                                                  | ^ Name                                                      | Änderungsdatum   | Тур            | Größe                                            |                                                 |
| >                                                  | bin                                                         | 17.01.2018 09:46 | Dateiordner    |                                                  |                                                 |
|                                                    | custom                                                      | 04.05.2018 15:39 | Dateiordner    |                                                  |                                                 |
| >                                                  | engine                                                      | 04.05.2018 15:39 | Dateiordner    |                                                  |                                                 |
|                                                    | files                                                       | 04.05.2018 15:39 | Dateiordner    |                                                  |                                                 |
| >                                                  | nedia 🔤                                                     | 04.05.2018 15:39 | Dateiordner    |                                                  |                                                 |
|                                                    | recovery                                                    | 04.05.2018 15:39 | Dateiordner    |                                                  |                                                 |
|                                                    | themes                                                      | 04.05.2018 15:39 | Dateiordner    |                                                  |                                                 |
|                                                    | var                                                         | 04.05.2018 15:40 | Dateiordner    |                                                  |                                                 |
|                                                    | vendor                                                      | 04.05.2018 15:40 | Dateiordner    |                                                  |                                                 |
| » <u> </u>                                         | web                                                         | 04.05.2018 15:39 | Dateiordner    |                                                  |                                                 |
| 🗙 xampp                                            | .htaccess                                                   | 04.05.2018 15:39 | HTACCESS-Datei | 4 KB                                             |                                                 |
| > 🔄 anonymous                                      | autoload 📃                                                  | 04.05.2018 15:39 | PHP-Datei      | 2 KB                                             |                                                 |
| > apache                                           | 📄 composer.json                                             | 04.05.2018 15:39 | JSON-Datei     | 5 KB                                             |                                                 |
| cgi-bin                                            | composer.lock                                               | 04.05.2018 15:39 | LOCK-Datei     | 206 KB                                           |                                                 |
| - contrib                                          | Config                                                      | 04.05.2018 15:39 | PHP-Datei      | 1 KB                                             |                                                 |
|                                                    | eula                                                        | 04.05.2018 15:39 | Textdokument   | 48 KB                                            |                                                 |
|                                                    | eula_en                                                     | 04.05.2018 15:39 | Textdokument   | 47 KB                                            |                                                 |
| htdocs                                             | license                                                     | 04.05.2018 15:39 | Textdokument   | 35 KB                                            |                                                 |
| > dashboard                                        | shopware                                                    | 04.05.2018 15:39 | PHP-Datei      | 5 KB                                             |                                                 |
| 🔄 img                                              |                                                             |                  |                |                                                  |                                                 |
| ✓ Shopware                                         |                                                             |                  |                |                                                  |                                                 |
| 📙 bin                                              |                                                             |                  |                |                                                  |                                                 |
| > custom                                           | ¥                                                           |                  |                |                                                  |                                                 |
| 19 Elemente                                        |                                                             |                  |                |                                                  |                                                 |

Fahre fort mit Schritt 3. SQL Server vorbereiten